# 2021

## Manuale Installazione Portale ECCO

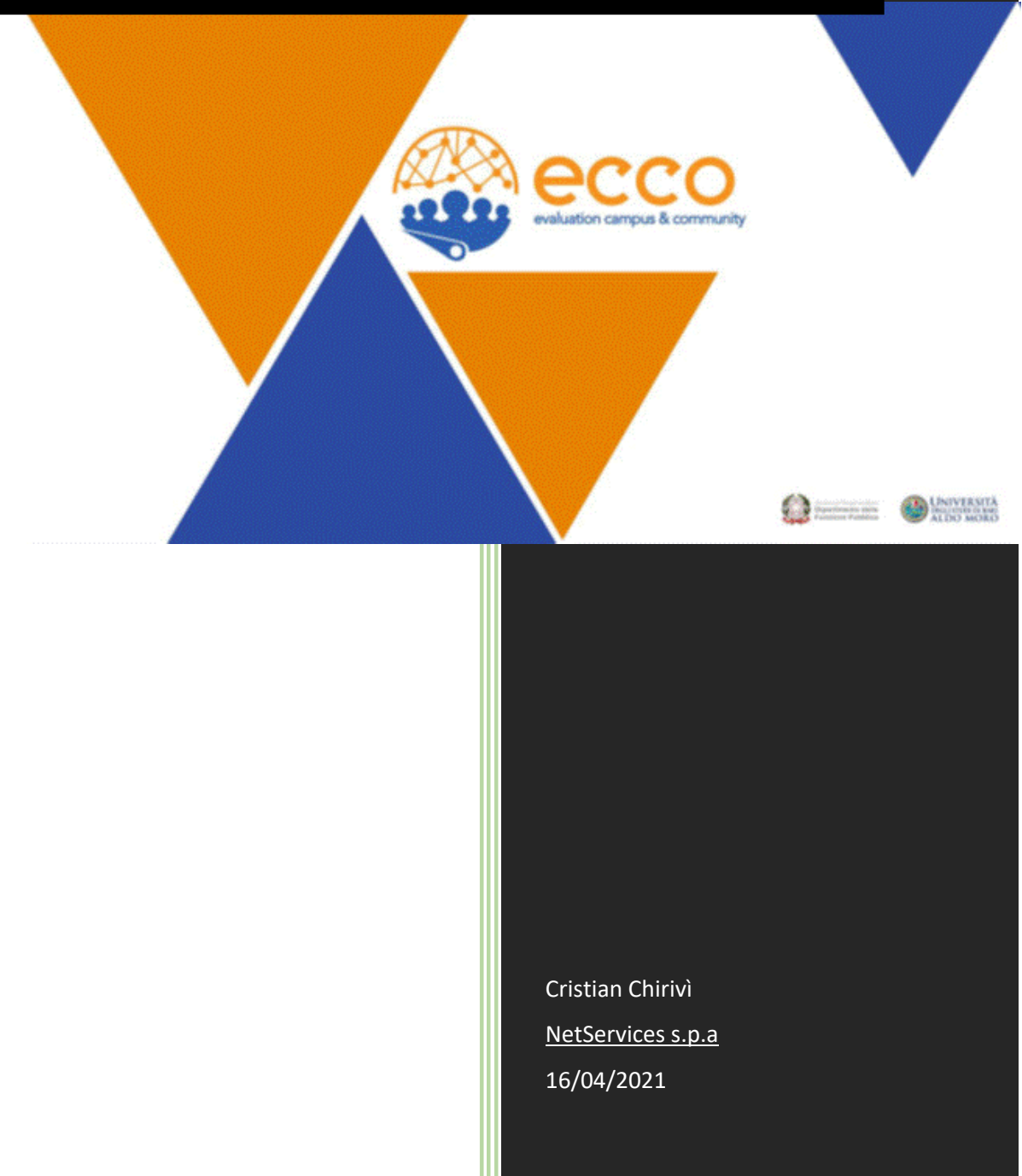

## Sommario

| Presentazione (In via di sviluppo)                        | 2  |
|-----------------------------------------------------------|----|
| ntroduzione                                               | 3  |
| Pre-requisiti                                             | 4  |
| nstallazione applicativo e operazioni sul web server      | 6  |
| Estrazione DBs dal file zip                               | 6  |
| Configurare Drupal per la connessione DB dal PHP settings | 8  |
| Configurare Moodle per connessione DB dal PHP settings    | 10 |
| Area Riservata, Portale ECCO:                             | 11 |
| Login moodle                                              | 12 |
| Sync tra Moodle e applicativo ECCO                        | 12 |

| Data       | Versione | Descrizione                | Autore           |
|------------|----------|----------------------------|------------------|
| 16/04/2021 | 0.7.5    | In attesa dell'ultima      | Cristian Chirivì |
|            |          | fase di installazione con  |                  |
|            |          | il cliente, alcune sezioni |                  |
|            |          | sono in via di sviluppo.   |                  |

## Presentazione (In via di sviluppo)

## Evaluation Campus & Community (ECCO)

E' un progetto sperimentale del **Dipartimento della Funzione Pubblica** attuato dalla **Università di Bari** per la formazione degli Organismi Indipendenti di Valutazione (OIV)

e le strutture tecniche di supporto in materia di misurazione e valutazione della performance.

Destinatari del progetto **ECCO** sono le amministrazioni dello Stato, le Regioni, gli Enti Locali e, più nello specifico, il progetto è rivolto a:

- Componenti degli Organismi Indipendenti di Valutazione
- Personale delle Strutture tecniche di supporto agli OIV
- Personale delle strutture maggiormente coinvolte nella gestione del Ciclo della performance.

Il <u>Dipartimento della Funzione Pubblica</u> ha avviato la realizzazione di alcuni progetti innovativi che costituiscono un supporto strumentale per le Amministrazioni pubbliche nell'esercizio delle funzioni assegnate dalle recenti disposizioni normative, caratterizzate da un elevato grado di complessità.

## L'<u>Università di Bari Aldo Moro</u> è il soggetto attuatore del progetto **ECCO Evaluation Campus & Community**.

ECCO non è soltanto un progetto di formazione degli Organismi Indipendenti di Valutazione, ma persegue una serie più ampia di finalità, quali:

- Costruire una Learning & Working Community (L&WC) tra gli operatori degli OIV, in grado di avviare pratiche comuni, consentire approfondimenti tematici, rendere disponibili strumenti operativi, casi di studio, rendere comune e diffuso il know how esistente e quello che sarà sviluppato nell'ambito della L&WC
- Realizzare un Campus diffuso di opportunità e setting formativi, fondato su una library differenziata di moduli e tecniche formative, in grado di sostenere lo sviluppo professionale degli operatori degli OIV e la evoluzione del loro ruolo e delle loro responsabilità e, al tempo stesso, di garantire la possibilità di replicare percorsi e setting formativi differenziati, garantendo la universalità di accesso ai percorsi formativi
- Potenziare il livello di competenze del Dipartimento della Funzione Pubblica nella implementazione delle funzioni di indirizzo e coordinamento in materia di ciclo delle performance

## Introduzione

Questo manuale vi seguirà Step-by-Step per l'installazione del portale ECCO. Importeremo le cartelle dell'applicativo sul web server, i databases che riguarderanno la parte Drupal e Moodle, configureremo il servizio SMPT e imposteremo un CronJob che eseguirà delle attività schedulate.

- Drupal Il CMS con il quale il portale ECCO viene gestito
- <u>Moodle Open Source Learning Management system</u>, è una piattaforma di apprendimento progettata per fornire a educatori, amministratori e studenti un unico sistema robusto, sicuro e integrato per creare ambienti di apprendimento personalizzati.
- <u>SMPT Il Simple Mail Transfer Protocol è un protocollo di comunicazione standard di Internet per la trasmissione della posta elettronica, viene utilizzato nell'applicativo per gestire le emails automatiche e tutti una serie di servizi che sono necessari configurare per l'applicativo nel suo insieme.</u>
- <u>Cronjob Esegue delle attività</u> schedulate.

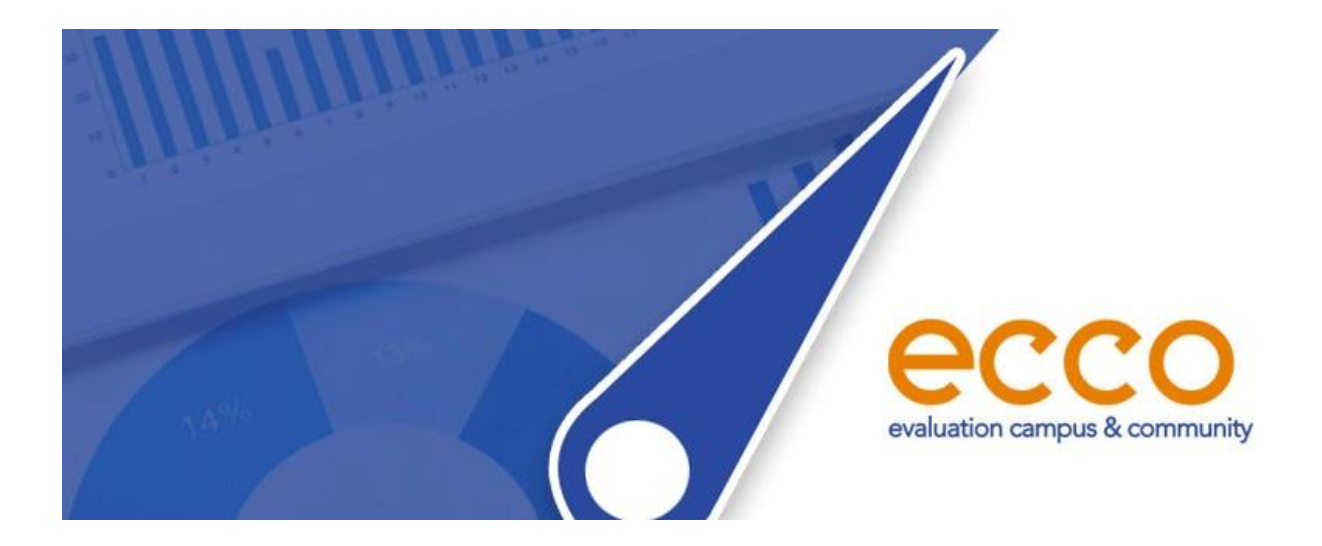

## Pre-requisiti

I seguenti software e servizi sono necessari per l'installazione dell'applicativo:

Apache WebServer Version: 2.4
PHP Version: 7.1.33

accertarsi anche di avere php-xml installato

Thread Safety: disabled

memory\_limit: 256 mb
upload\_max\_filesize: 50 mb

GD Support: enabled

GD Version: bundled (2.1.0 compatible)
MySQL Version: 5.6.49

Queste sono le cartelle che riguardano l'intero applicativo, comprendono database e moodle336 per la parte L&WC:

- /ecco
- /moodle336
- /softaculus
- -/db

Mentre questi files sono necessari per la corretta estetica e visualizzazione dell'applicativo:

- ECCO\_PRESENTAZIONE.jpg

- index.php (server per il redirect automatico sull'applicativo ECCO)

Per comprendere al meglio l'applicativo ai fini dell'installazione

cerchiamo di individuare il contenuto di queste cartelle:

- /ecco è il portale di DRUPAL, l'applicativo principale.
- /moodle336 e /softaculus riguardano il portale lato Moodle (la parte L&WC, e-learning).

## E' importante considerare che queste andranno sotto lo stesso dominio!.

Per la parte database faremo riferimento ai seguenti files:

file: ecco\_drupal.sql.zip

file: ecco\_moodle.sql.zip

Queste sono i due files relativi al db Drupal e Moodle, entrambe riguardano

l'applicativo /ecco.

All'interno sia di ecco che di moodle ci sono dei files di configurazione che dovranno essere settati per poter interagire con il db su tutto l'applicativo.

Quindi procederemo ad importare i database e le 3 cartelle sul web server per farsì che queste componenti dell'applicativo <u>interagiscano</u> tra di loro.

Una volta assicurati di avere i seguenti files, per semplicità e per una lettura facilitata della documentazione quando in cli (command-line) compare la seguente stringa:

#### \$PATH\_FOLDERS\_LOCATED

*ci si riferisce al path dove le cartelle sono situate*, può essere in download, desktop o in qualunque altra cartella, a discrezione dell'utente.

## Installazione applicativo e operazioni sul web server

Per entrare nel vivo della situazione abbiamo la necessità di spostare le cartelle precedentemente menzionate nella web <u>server</u> root directory sul quale girerà l'intero l'applicativo.

Quando faremo riferimento a \$ROOT\_WEBSERVER intendiamo il Path dove l'applicativo <u>verrà</u> situato per essere lanciato in esecuzione.

Un esempio: /var/www/html (in caso dell'installazione default Apache)

Procediamo con il copiare i files sotto la dir root.

cd \$ROOT\_WEBSERVER # esempio /var/www/html
cp -r \$PATH\_FOLDERS\_LOCATED/ecco .
cp -r \$PATH\_FOLDERS\_LOCATED/moodle336 .
cp -r \$PATH\_FOLDERS\_LOCATED/softaculus .
cp -r \$PATH\_FOLDERS\_LOCATED/ECCO\_PRESENTAZIONE.jpg .
cp -r \$PATH\_FOLDERS\_LOCATED/index.php .

## Estrazione DBs dal file zip

L'applicativo non può girare correttamente se non vi è una comunicazione aperta con i databases, in quanto ci sarebbe una mancanza di dati fondamentali che risiedono in queste strutture dati. Per procedere con l'import dei databases bisogna prima estrarli dal file zip e inserirli all'interno di una cartella, che volendo può essere la cartella stessa /db.

file: ecco\_drupal.sql.zip file: ecco\_moodle.sql.zip

Essendo files zip assicurarsi di avere unzip installato, di default non lo è perciò lanciamo questa riga di comando:

yum install unzip

Questo comando interroga il package manager di centOS per installare

il programma: unzip, che ci servirà per estrarre i file dall'archivio.

unzip ecco\_drupal.sql.zip -d . # -d sta per destination unzip ecco\_moodle.sql.zip -d . # stiamo estraendo all'interno della cartella corrente

Una volta estratti bisogna accertarsi di avere i seguenti utenti configurati:

ecco\_drupal\_user : con password 7fNgZhQP-b (oppure una password a discrezione dell'utente)
ecco moodle user : con password V-9b2t#pVW (oppure una password a discrezione dell'utente)

Per verificare la presenza di questi utenti basta lanciare questa riga di comando:

mysql> SELECT user FROM mysql.user;

Se non ci sono bisogna crearli e attribuirgli i grants necessari per la scrittura e la lettura sul db.

Una volta che abbiamo tutto in regola possiamo passare all'import dei databases

lanciando i seguenti comandi:

mysql -u ecco\_drupal\_user -p ecco\_drupal < ecco\_drupal.sql
-> Inserire password ed attedere (l'operazione potrebbe richiedere alcuni minuti)
mysql -u ecco\_moodle\_user -p ecco\_moodle < ecco\_moodle.sql
-> Inserire password ed attedere (l'operazione potrebbe richiedere alcuni minuti)

Attendere che entrambi siano stati importati correttamente e per verificarlo apriamo una shell mysql:

mysql -u ecco\_drupal\_user -p

Con l'utente *ecco\_drupal\_user* verifichiamo la presenza del db appena importato **ecco\_drupal**:

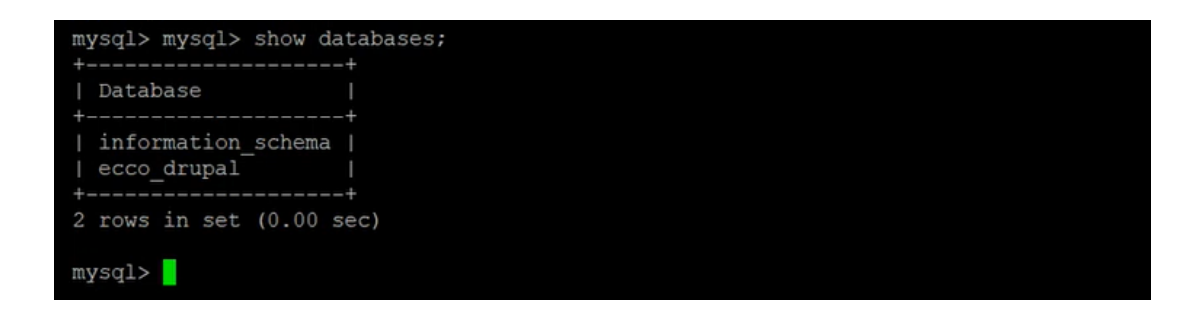

#### mysql -u ecco\_moodle\_user -p

La stessa procedura ma con l'utente ecco\_moodle\_user per il db riferito a moodle ecco\_moodle:

| mysql> show databases;                |  |  |
|---------------------------------------|--|--|
| ++                                    |  |  |
| Database                              |  |  |
| ++                                    |  |  |
| information_schema  <br>  ecco_moodle |  |  |
| ++                                    |  |  |
| 2 rows in set (0.00 sec)              |  |  |
| mysql> exit                           |  |  |
| вуе                                   |  |  |

Con utenti diversi vediamo il db associato.

## Configurare Drupal per la connessione DB dal PHP settings

Impostati tutti i db's adesso diventa necessario configurare il portale **ECCO** per stabilire una connessione tra le due parti: Drupal e MySQL.

Per farlo basta aprire con un editor di testo il seguente file:

*\$ROOT\_WEBSERVER/sites/default/setting.php* e recarsi nella sezione **\$databases**.

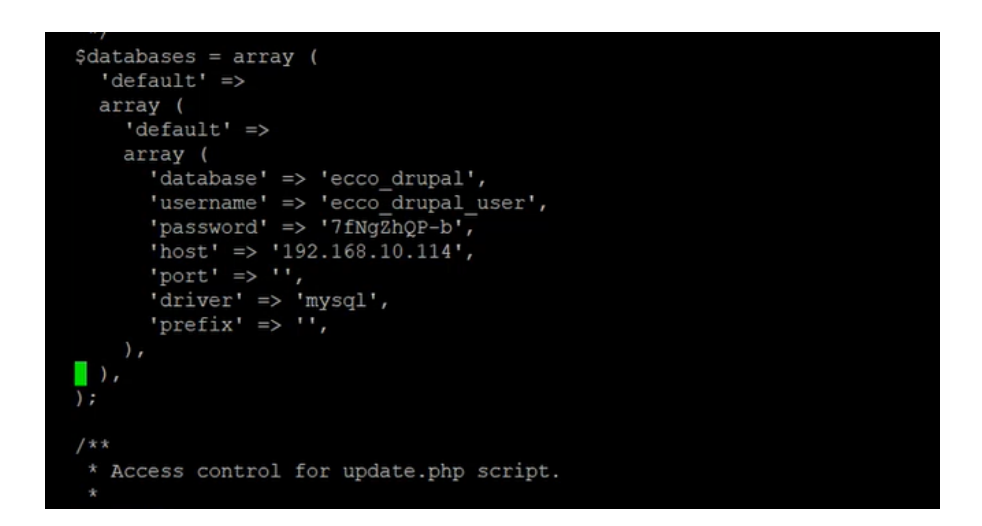

\$HOST deve contenere l'IP pubblico o privato della macchina.

\$PORT deve contenere la porta sul quale gira il servizio MySQL.

Esempio:

\$HOST = 185.148.205.29 oppure direttamente il dominio

\$PORT = 3306

I parametri da configurare sono questi, gli stessi dati precedentemente configurati dalla shell MySQL.

| database | => | 'ecco_drupal',                 |
|----------|----|--------------------------------|
| username | => | <pre>'ecco_drupal_user',</pre> |
| password | => | '7fNgZhQP-b',                  |
| host     | => | \$HOST,                        |
| port     | => | \$PORT,                        |
| driver   | => | 'mysql',                       |
| prefix   | => | 11                             |

Ora basta verificare se dal browser l'applicativo è raggiungibile: <u>http://\$HOST/ecco</u>

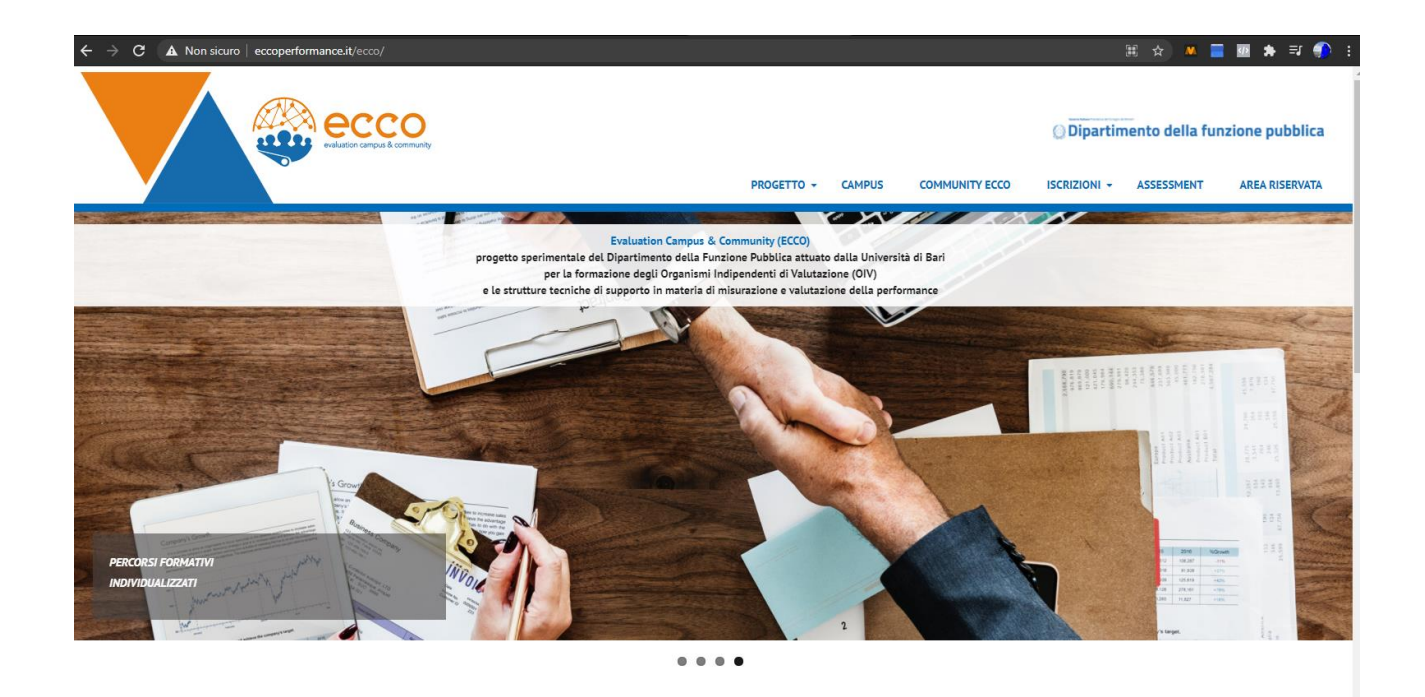

In caso affermativo il prossimo step riguarda la configurazione della parte Moodle.

## Configurare Moodle per connessione DB dal PHP settings

Anche qui configuriamo le impostazioni Moodle sul config.php per interagire con il database sul quale Moodle farà riferimento:

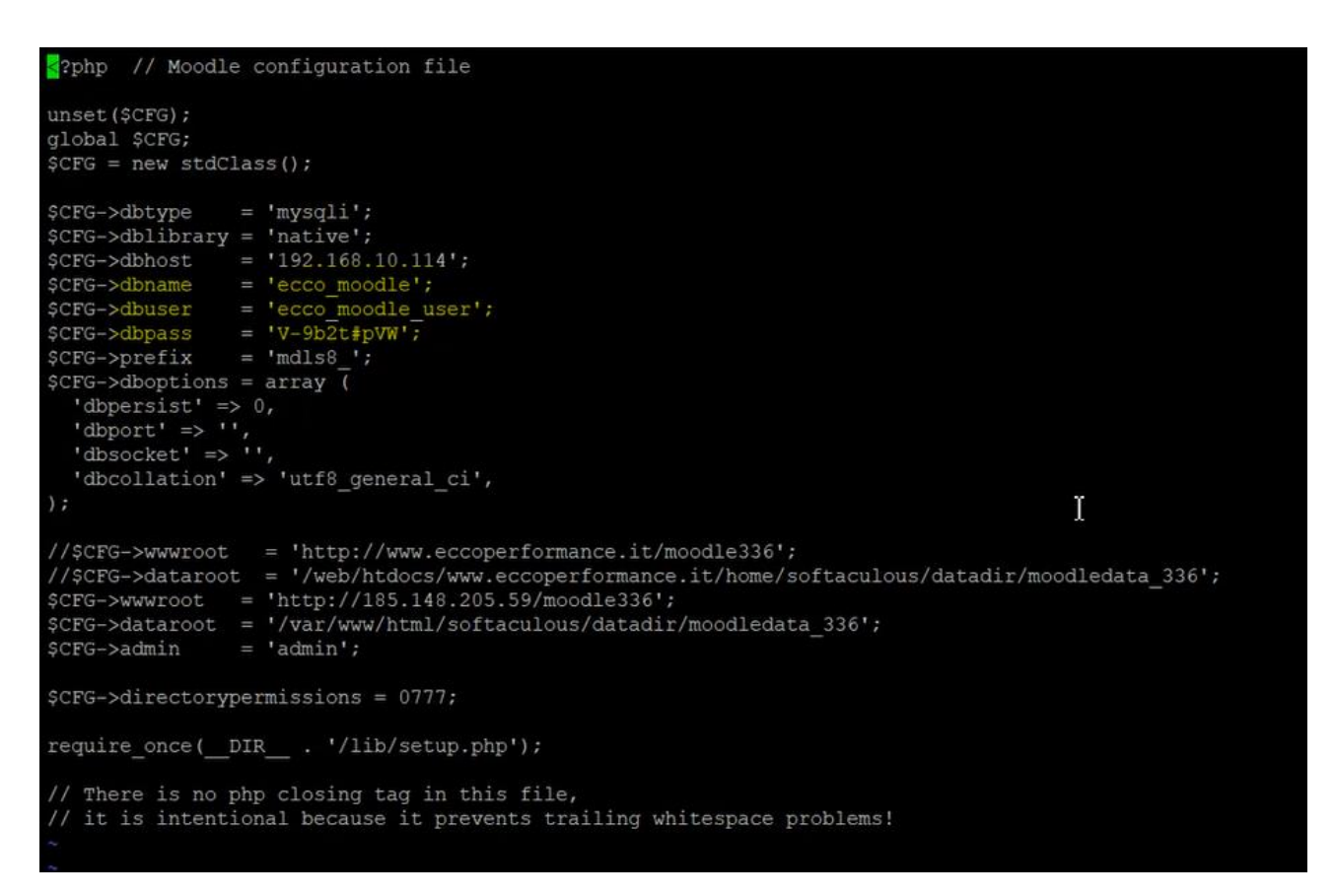

I parametri da configurare sono questi, con i dati precedentemente scelti:

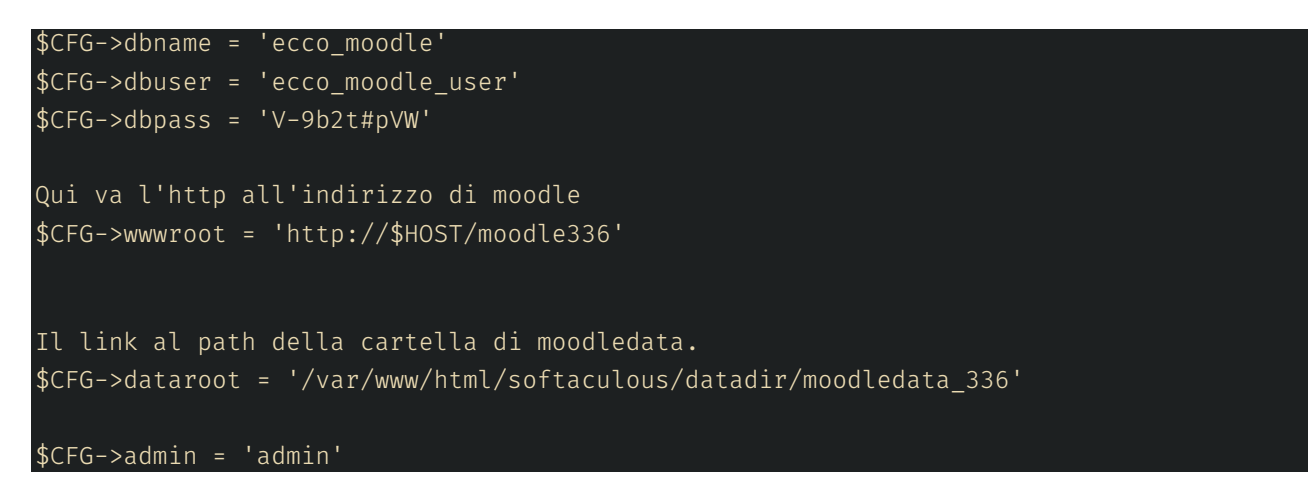

Una volta configurato correttamente sia la <u>parte</u> Drupal (Applicativo ECCO) e Moodle accediamo all'Area Riservata per verificare il corretto funzionamento di entrambe <u>le facce dell'applicativo</u>.

## Area Riservata, Portale ECCO:

Una volta configurato sia la parte drupal (/ecco) e moodle, verifichiamo se riusciamo ad autenticarci nell'area riservata:

| urly http://cuost/acco/user/legin                                                                                                    |                         |                 |
|----------------------------------------------------------------------------------------------------|-------------------------|-----------------|
|                                                                                                    |                         |                 |
| Ion campus & community                                                                                                    | 💭 Dipartimento della fu | nzione pubblica |
| PROGETTO - CAMPUS COMMUNITY ECCO                                                                                                    | ISCRIZIONI - ASSESSMENT | AREA RISERVATA  |
| Evaluation Campus & Community (ECC)         progetto sperimentale del Dipartimento della Funzione Publica attuato dalla Università di Bari per la formazione degli Organismi Indipendenti di Valutazione (OIV) e le strutture tecniche di supporto in materia di misurazione e valutazione della performance         Operative della performante         Accedi         Nome utente* |                         |                 |
| admin                                                                                                    |                         |                 |
| Password *                                                                                                    |                         |                 |
|                                                                                                    |                         |                 |
| User: admin                                                                                                    |                         |                 |
| Password: forward                                                                                                    |                         |                 |

Se <u>l'autenticazione</u> viene effettuata con successo, possiamo passare allo step successivo.

## Login moodle

Verifichiamo che la sezione moodle sia raggiungibile via web.

http://\$HOST/moodle336/

Se esce: dataroot is not writable, admin has to fix directory premission! Modificare i permessi della cartella, in modo tale da rendere possibile anche la scrittura

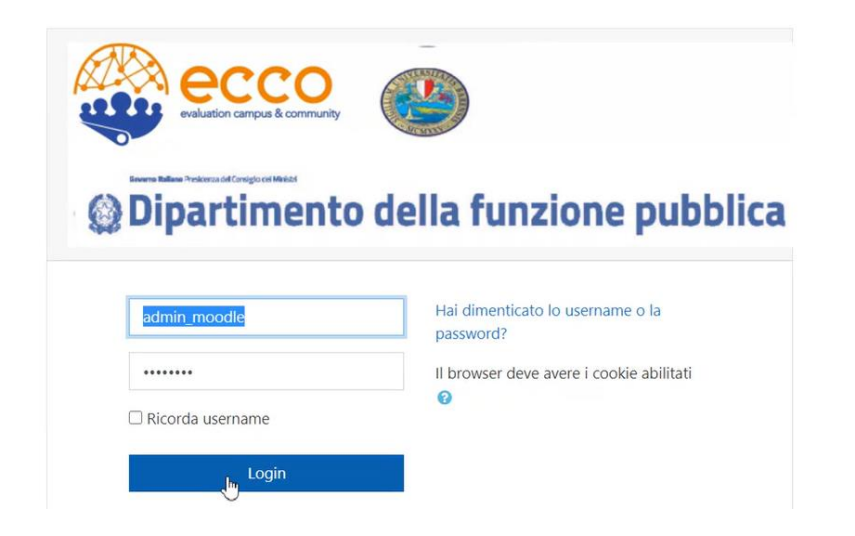

## User: admin\_moodle

Password: PrOgett#

## Sync tra Moodle e applicativo ECCO

Dopo essersi autenticati, <u>per</u> terminare la sincronizzazione tra entrambe le facce dell'applicativo Drupal (ecco) e Moodle, dobbiamo settare alcuni parametri direttamente dall'applicativo web.

Prima di tutto andare sul browser e navigare sul portale ecco:

http://\$HOST/ecco

Dopodiché con il cursore avvicinarsi senza cliccare sul menu dell'applicativo ecco (progetto, campus, community ecco etc...) e comparirà sulla destra del menù una rotellina, bisogna cliccarci sopra e selezionare "Elenca le voci di menu" dal menu a tendina.

### Manuale Installazione Portale ECCO

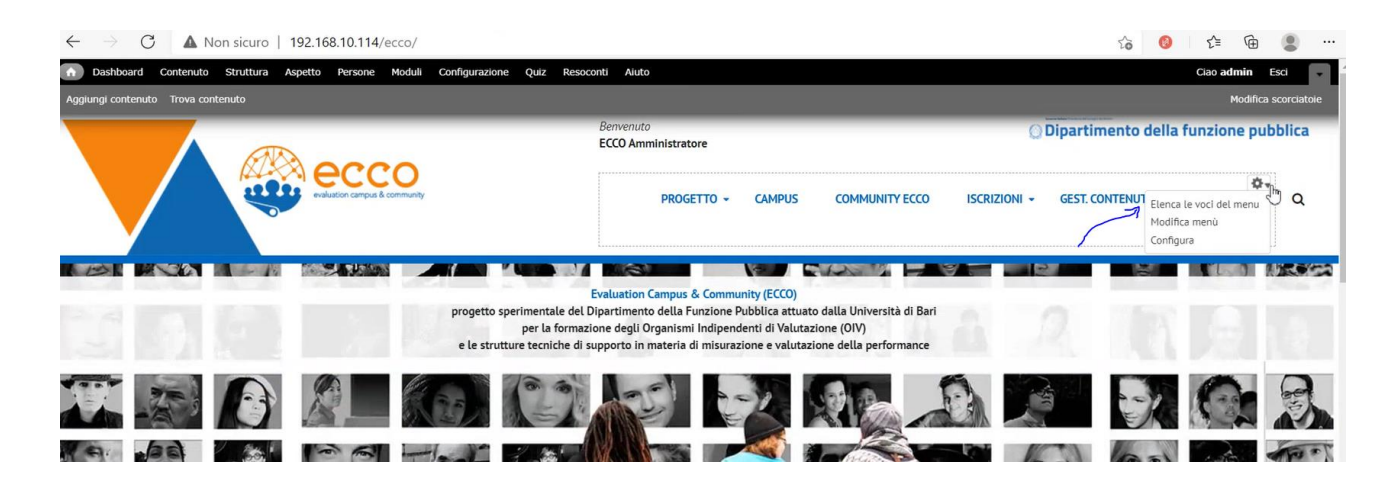

Comparirà una schermata, scrollare fin quando si trova Accedi a L&WC e dopo cliccare su modifica.

|             |             | modifica<br>modifica<br>modifica                                                                                                    | elimina<br>elimina<br>elimina                                                                                                    | translate<br>translate                                                                                                    |
|-------------|-------------|----------------------------------------------------------------------------------------------------|----------------------------------------------------------------------------------------------------|----------------------------------------------------------------------------------------------------|
|             | 2           | modifica<br>modifica                                                                                                    | elimina<br>elimina                                                                                                    | translate                                                                                                    |
|             |             | modifica                                                                                                    | elimina                                                                                                    | 1000 B 1000                                                                                                    |
|             |             |                                                                                                    |                                                                                                    | translate                                                                                                    |
|             |             | modifica                                                                                                    | elimina                                                                                                    | translate                                                                                                    |
|             |             | modifica                                                                                                    | elimina                                                                                                    | translate                                                                                                    |
|             |             | modifica                                                                                                    | elimina                                                                                                    | translate                                                                                                    |
|             |             | modifica                                                                                                    | elimina                                                                                                    | translate                                                                                                    |
|             |             | modifica                                                                                                    | elimina                                                                                                    | translate                                                                                                    |
| uses tokens |             | modifica                                                                                                    | elimina                                                                                                    | translate                                                                                                    |
|             |             | modifica                                                                                                    | elimina                                                                                                    | translate                                                                                                    |
|             |             | modifica                                                                                                    | elimina                                                                                                    | translate                                                                                                    |
|             |             | modifica                                                                                                    | elimina                                                                                                    | translate                                                                                                    |
|             |             | modifica                                                                                                    | elimina                                                                                                    | translate                                                                                                    |
|             |             | modifica                                                                                                    | elimina                                                                                                    | translate                                                                                                    |
|             |             | madifica                                                                                                    | elimina                                                                                                    | translate                                                                                                    |
|             |             | modifica                                                                                                    | elimina                                                                                                    | translate                                                                                                    |
|             |             | modifica                                                                                                    | elimina                                                                                                    | translate                                                                                                    |
|             |             | modifica                                                                                                    | elimina                                                                                                    | translate                                                                                                    |
|             |             | modifica                                                                                                    | elimina                                                                                                    |                                                                                                    |
|             |             | modifica                                                                                                    | ripristina                                                                                                    |                                                                                                    |
|             |             | modifica                                                                                                    | ripristina                                                                                                    |                                                                                                    |
|             | uses tokens | <ul> <li></li> <li></li> <li><td>Image: modifica       Image: modifica       Image</td><td>Image: Base in the section of the section of the</td></li></ul> | Image: modifica       Image: modifica       Image | Image: Base in the section of the section of the |

Sotto Percorso\* (Campo obbligatorio) dobbiamo sostituire l'HOST settato con il nostro:

http://\$HOST/moodle336/login/index.php

| € → C ·         | ŵ                                                                                                    | 🛛 🔏 🗝 192.168.10.114/ecco/user/1#overlay=admin/structure/menu/item/1130/edit … 🗵 ☆                                                                                                    | 业 安                          | lin 🗉 🐹 | -8. v   |               | ⇒ ≡        |
|-----------------|----------------------------------------------------------------------------------------------------|----------------------------------------------------------------------------------------------------|------------------------------|---------|---------|---------------|------------|
| Come iniziare   |                                                                                                    |                                                                                                    |                              |         |         | Altri :       | segnalibri |
| A Dashboard     | d Contenuto Strutt                                                                                                    | Aspetto Persone Moduli Configurazione Quiz Resoconti Aiuto                                                                                                    |                              | с       | ao admi | e Esci        |            |
| Anniunni conten | uto Trova contenuto                                                                                                    |                                                                                                    |                              |         | Mor     | ifica scorciz | atois      |
| Aggiongi conten |                                                                                                    |                                                                                                    |                              |         |         | incu scoreit  |            |
|                 | Menù o                                                                                                    | ECCO Amministratore                                                                                                    | MODIFICA VOCE DEL MEN        | TRADUC  | unzio   |               | lica       |
|                 | Immagine logo prog<br>Titolo del link su                                                                                                    | etto - Link alla pagina principale » Amministrazione » Struttura » Menu principale<br>I menu *                                                                                                    |                              |         | e       | esci          | Q          |
| M               | Accedi a L&WC                                                                                                    |                                                                                                    |                              |         |         |               |            |
|                 | Il testo da utilizzar                                                                                                    | e nel menu per questo link.                                                                                                    |                              |         |         | _             |            |
|                 | Barrows                                                                                                    |                                                                                                    |                              |         |         |               |            |
|                 | http://192.168.10.1                                                                                                    | 114/moodle336/login/index.php                                                                                                    |                              |         |         |               |            |
| DASHBOA         | The path for this n<br>***Enter <void> o</void>                                                                                                    | teru link. This can be an internal path such as node/add or an external URL such as http://example.com. Enter <front> to link to the front page. Enter *<nolink>* to generate non-linkable item, enter *<separator>* r<wold[1-9]> to use your Custom Links***</wold[1-9]></separator></nolink></front> | * to generate separator item |         |         |               |            |
| News            | Use tokens in t                                                                                                    | the work is much                                                                                                    |                              |         |         |               |            |
| Descent         | Active this option                                                                                                    | ive and in peak.<br>on in order to use Menu token.                                                                                                    |                              |         |         |               |            |
| Document        | Attivato                                                                                                    |                                                                                                    |                              |         |         |               |            |
| Link di Intere  | Le voci di menu                                                                                                    | i non attivate non saranno visibili in alcun menu.                                                                                                    |                              |         |         |               |            |
| News1 etter     | 🗌 Mostra figli                                                                                                    |                                                                                                    |                              |         |         |               |            |
|                 | Quando selezio                                                                                                    | nato e se la voce del menu ha dei figli, questi saranno sempre mostrati.                                                                                                    |                              |         |         |               |            |
| Novità          | Link padre                                                                                                    |                                                                                                    |                              |         |         |               |            |
|                 | <menu principale<="" td=""><td>&gt; v<br/>ndrá per un link e i supi link fioli è prefissata a 9. Alcune voci del menu potranno non essere disponibili come genitore poiché eccederebbero guesto limite.</td><td></td><td></td><td></td><td></td><td></td></menu> | > v<br>ndrá per un link e i supi link fioli è prefissata a 9. Alcune voci del menu potranno non essere disponibili come genitore poiché eccederebbero guesto limite.                                                                                                    |                              |         |         |               |            |
|                 |                                                                                                    |                                                                                                    |                              |         |         |               |            |
|                 | Peso<br>-34 🔽<br>Facoltativo. Nel me                                                                                                    | snu, le voci più pesanti affonderanno e le più leggere verranno posizionate più vicino alla cima.                                                                                                    |                              |         |         |               |            |
|                 | Lingus                                                                                                    |                                                                                                    |                              |         |         |               |            |

Questo è il link del menu che mi permette di passare su Moodle da ECCO.

Ora dobbiamo autenticarci sulla dashboard di Moodle per syncare l'associazione tra le due componenti:

http://\$HOST/moodle336/login/index.php (sempre da browser)

Effettuare la login con i parametri precedentemente citati e cliccare su: "Amministrazione del sito"

| Dashboard                   |         |                       |
|-----------------------------|---------|-----------------------|
| Home del sito               |         | giov                  |
| Calendario                  |         |                       |
| File personali              |         |                       |
| Amministrazione signal site |         |                       |
|                             | Panoram | ica corsi             |
|                             | Cronolo | igia Corsi            |
|                             |         | ax [                  |
| Amministrazione fiel site   | Panoram | ica corsi<br>ogia Cor |

Entrata nell'area amministrativa cliccare sulla sezione: Plugin.

Sotto si aprirà un menu verticale, cliccare su Drupal Services che si trova sotto la categoria: "Autenticazione".

| Amministrazione del sito | Utenti Corsi Valutazioni | Plugin Aspetto Server Report Sviluppo                                              |
|--------------------------|--------------------------|------------------------------------------------------------------------------------|
|                          | Plugin                   | Installazione plugin<br>Panoramica plugin                                          |
|                          | Autenticazione           | Gestione autenticazione<br>Account manuali<br>Account via email<br>Drupal Services |
|                          | Blocchi                  | Gestione blocchi<br>Collegamenti sezione<br>Corsi<br>Feed RSS remoto               |

### Modificare il parametro Drupal Website URL:

| http://\$HOST/ecco |  |
|--------------------|--|
|                    |  |

## E cliccare su salva modifiche.

Questo parametro settato sta a riferire su quale link farà riferimento <u>Moodle</u> per comunicare con Drupal ossia <u>l'applicativo principale</u> ECCO.

| )ashboard               | Learning & Working Community ECCO                                                                                                    |
|-------------------------|----------------------------------------------------------------------------------------------------|
| lome del sito           | Dashboard / Amministrazione del sito / Plugin / Autenticazione / Drupal Services                                                                                                    |
| alendario               |                                                                                                    |
| ile personali           | Drupal Services                                                                                                    |
| mministrazione del sito | Drupal Service Status                                                                                                    |
|                         | The status of the Moodle/Drupal SSO connection is listed below                                                                                                    |
|                         | Drupal Webservice Settings                                                                                                    |
|                         | The following settings tell Moodle how to reach the Drupal Site to establish SSO.                                                                                                    |
|                         | Drupal Website URL<br>auth_drupalsenices   hott_uri                                                                                                    |
|                         | Hostname and path of the Drupal site you use for SSO. Include protocol (http:// or https://) and no trailing slash.                                                                                                    |
|                         | Autenticazione obbligatoria<br>forcelogin<br>L'elenco dei corsi e la pagina home del sito di default sono visibili senza doversi autenticare. Se si desidera obbligare i visitatori ad autentica                           |
|                         | prima che possano vedere la pagina home o svolgere una qualsiasi attività sul sito, abilitare questa opzione.                                                                                                    |
|                         | Log out of Drupal when Moodle Logout Default: Si happens                                                                                                    |
|                         | auth_drupalsenices   call_logout_senice This should normally be checked. If your drupal site is using the masquerade or devel switch user modules, you will want to disable this to all for easier ewitching between users |

Adesso ultimo step di questa procedura consiste nell'eseguire un UPDATE del campo 'value' nella tabella MDLS8\_CONFIG\_PLUGINS.

MDLS8\_CONFIG\_PLUGINS è la tabella di Moodle sul db MySQL.

Prima di lanciare l'update bisogna verificare il valore settato già di default, perciò aprire una shell MySQL:

SELECT \* FROM mdls8\_config\_plugins WHERE id=1948;

| id   plugin                | name         | value                                   |
|----------------------------|--------------|-----------------------------------------|
| 1948   auth_drupalservices | cookiedomain | <pre>vww.eccoperformance.it/ecco </pre> |
| ++                         | +            |                                         |

Una volta visualizzato il dominio settato di default andiamo a sostituirlo con il dominio da noi scelto ossia dove è raggiungibile l'applicativo via http.

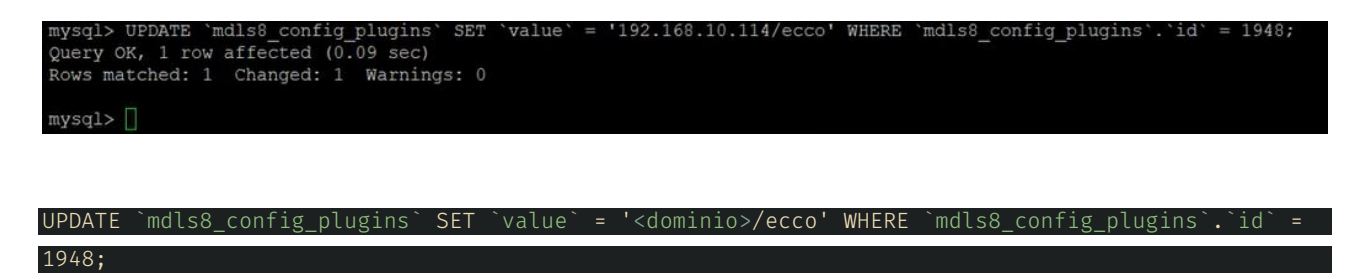

dove <dominio> si riferisce <u>all'Url</u> con il quale ci connettiamo ad /ecco.

E con questo update abbiamo fatto in modo che Moodle vede Drupal (Il portale ECCO).

Per provare il funzionamento:

Controllare il funzionamento Drupal SSO collegandosi in Drupal con remote/remote e in Moodle con admin\_moodle/Pr0gett#: nel plugin Drupal Services devono comparire i campi mappati per l'utente DRUPAL, vediamo come:

Accedere nell'area riservata dell'applicativo ECCO con remote/remote:

| ← → C <sup>a</sup> ŵ ◎ Z <sup>a</sup> · | • 192.168.10.114/ecco/user/login                                                       |            |        | … ⊠ ☆          | <b>₽</b> ₹   | , lin 🗊 😾 -    | <b>&amp;                                    </b> |
|-----------------------------------------|----------------------------------------------------------------------------------------|------------|--------|----------------|--------------|----------------|--------------------------------------------------|
|                                         | ecco                                                                                   |            |        |                | () Dipartin  | nento della fu | AAA<br>nzione pubblica                           |
|                                         |                                                                                        | PROGETTO + | CAMPUS | COMMUNITY ECCO | ISCRIZIONI + | ASSESSMENT     | AREA RISERVATA                                   |
|                                         | AREA RISERVATA Accedi Richiedi nuova / Cambia password Nome utente * remote Password * |            |        |                |              |                |                                                  |

Una volta autenticato, aprire un'altra scheda del brower e loggarsi sulla dashboard Moodle con admin\_moodle/Pr0gett#:

#### http://\$HOST/moodle336/ Amministrazione del sito Utenti Corsi Valutazioni Aspetto Sviluppo Plugin Server Report Installazione plugin Plugin Panoramica plugin Autenticazione Gestione autenticazione Account manuali Account via email Drupal Services Blocchi Gestione blocchi Collegamenti sezione Corsi Feed RSS remoto

Entrare di nuovo nella sezione amministrazione del sito > Plugin > Drupal Services,

e verificare che dopo essersi autenticati da Drupal con remote/remote i campi sulla pagina corrente siano mappati, in caso affermativo allora il sync è avvenuto con successo.

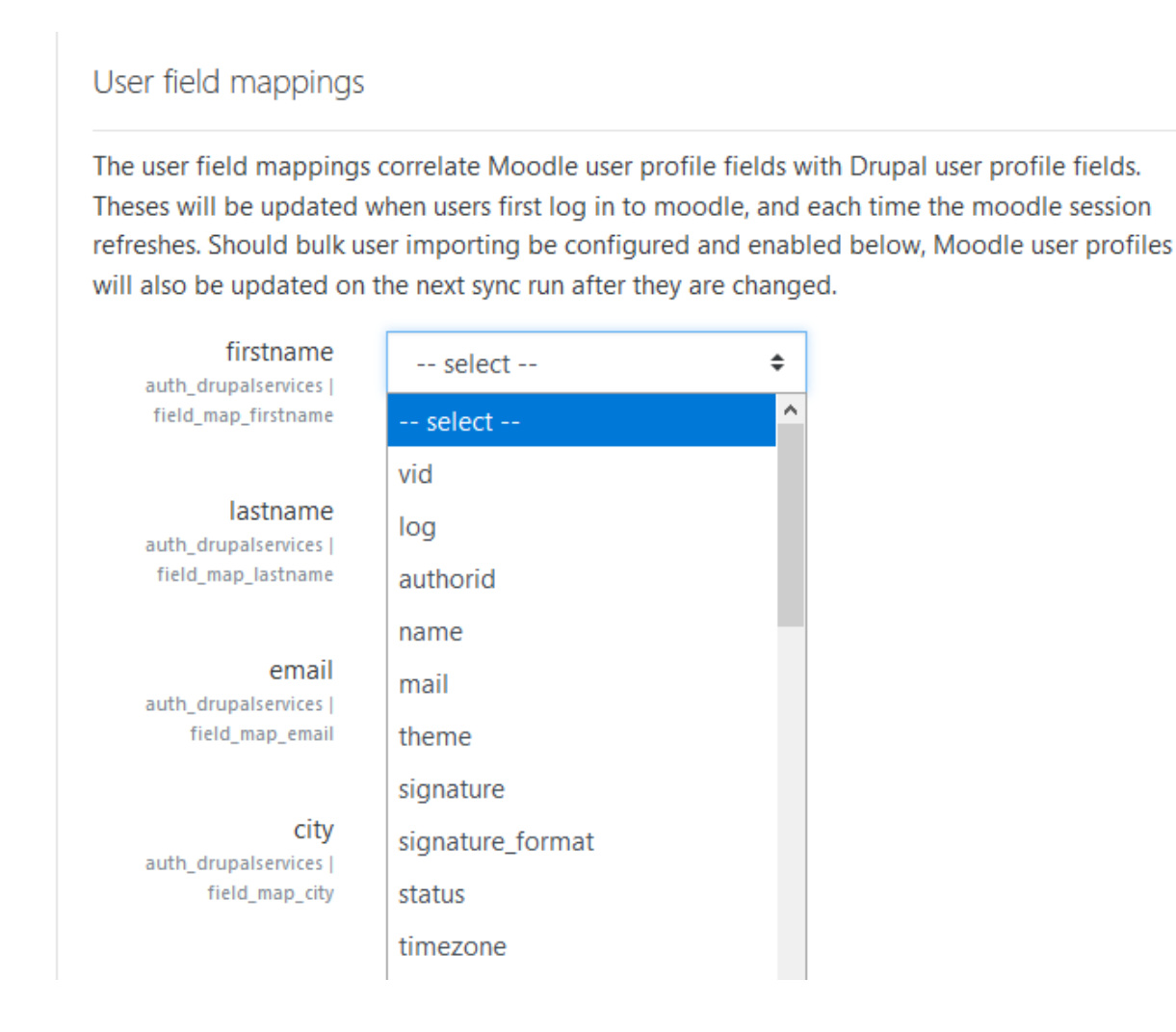

### Configurazione SMTP (In via di sviluppo, in attesa della prossima call.)

## ## ECCO smtp (punto 10) (In via di sviluppo, in attesa della prossima call.)

Dal portale ecco, una volta autenticati come admin, cliccare su configurazione dal pannello superiore della pagina:

Link alla pagina principale >> Amministrazione >> Configurazione >> Sistema Sotto al sezione del sito denominata: DETTAGLI DEL SITO compilare il campo indirizzo e-mail con l'indirizzo e-mail che si occuperà di inviare automaticamente emails come ad esempio: procedura di registrazione, richieste di nuove password e altre notifiche. (Utilizziamo un indirizzo che appartiene allo stesso dominio del sito, per evitare che i messaggi vengano marcati come spam.)

E sotto SMPT SERVER SETTINGS: configurare i dati relativi al servizio STMP.

#### **SMTP** Server

smtp.eccoperformance.it e va cambiato con smtp che ci serve.

Poi c'e' da configurare l'email dell'amministratore, che al momento e': ecco\_admin@eccoperformance.it

### ## MOODLE (punto 11) (In via di sviluppo, in attesa della prossima call.)

Configurare i plugin in MOODLE:

EMAIL => In Uscita; No-Reply;

CHAT => Nome server: <dominio>

dove <dominio> si riferisce al dominio, ossia l'url con il quale ci connettiamo ad /ecco.

Impostazione Analitica: Cartella di output => /web/htdocs/<dominio>/home/softaculous/datadir/moodledata\_336/models (ovvero valore di default)

## ### Configurazione Cronjob (In via di sviluppo, in attesa della prossima call.)

Lo scopo dello schedulatore, moodle ha diverse funzionalita' con il cron. Siccome l'app ha funzionalità di messaggistica, c'è ne la necessità di uno schedulatore che sia in grado scendere sotto al minuto.

vai su moodle336 via browser impostazione sicurezza del sito (dopo la login) inserire l'endpoint dello schedulatore

http://www.eccoperformance.it/moodle336/admin/cron.php?password=Forw@rd0

Forward ha utilizzato come schedulatore esterno cron-job per scedulare la chat per la messaggistica.

### Redirect (In via di sviluppo, in attesa della prossima call.)

Fare in modo che la index.php (il file importato nella fase 1) faccia redirect sotto http://\$HOST/ecco

## ### Il Drive di Google

Mentre Drupal i contenuti li gestisce sulla sua piattaforma, per <u>Moodle</u> (quindi la parte LVC) i contenuti in formato elettronico stanno nei canali di <u>Moodle</u>: pdf, slides e quant'altro. Oltre questi vi sono presenti i repository YouTube dove risiedono tutti i video e il materiale interattivo, perché' cosi da <u>Moodle</u> i contenuti vengono creati linkato all'indirizzo

che sta su YouTube.

Gli spazi che riguardano Google one drive e il YouTube sono gestiti direttamente (e in carico) dall'università.

L'università in questo modo genera dei file video che vengono inseriti sul canale YouTube, poi l'operatore che carica i video, sulla piattaforma Moodle li linka in modo tale che siano accessibili da un unica piattaforma.